## 4-5 Excel 檔轉換向量點圖層

除了上述透過「加入分隔文字圖層」的方式,來新增向量點圖層之外。我們 還可以利用 XyTools 外掛程式,來讀取 Excel 檔(.xls),進而轉換向量點圖層。首 先,點選外掛程式→管理與安裝外掛程式,並在尋找輸入 XyTools,並點選安裝。

|                                                                                                    | 外挂                       | 軽式(P) 6      | 司量(0)                                                                                     | 影像(R                                                                                                    | )資                                                                      | [料庫(I                                         | ))           |
|----------------------------------------------------------------------------------------------------|--------------------------|--------------|-------------------------------------------------------------------------------------------|----------------------------------------------------------------------------------------------------|-------------------------------------------------------------------------|-----------------------------------------------|--------------|
|                                                                                                    |                          | 管理與安裝        | 沙掛程                                                                                       | 武                                                                                                    |                                                                         |                                               |              |
|                                                                                                    | 6                        | Python主控     | 台                                                                                         |                                                                                                    | Ctrl+#                                                                  | Alt+P                                         | 10<br>10     |
|                                                                                                    | 2                        | realcentroid |                                                                                           |                                                                                                    |                                                                         | •                                             |              |
| 🕺 外掛程式   全部                                                                                                 | (810)                    |              |                                                                                           |                                                                                                    |                                                                         | ? ×                                           |              |
| <ul> <li>◆部</li> <li>○ 已安装</li> <li>② 未安装</li> <li>✓ 新増     <li>✓ 新増     <li>✓ 設定     </li> </li></li></ul> | 尋找 [XyTools<br>♣ XyTools |              | This plu<br>XyToc<br>Tools for<br>columns                                                 | i <mark>gin is trusted</mark><br>DIS<br>managing ta<br>naging tabular da                                     | <b>bular dat</b><br>ata with x y                                        | a with x y                                    |              |
|                                                                                                    |                          |              | can open spi<br>as point laye<br>★★★★★<br>標籤: excel<br>更多訊息:主重<br>作者: Richard<br>可用的版本: 0 | readsheet files (l<br>rs and save attr<br>72 評分投票, 1<br><u>bug tracker</u><br>Duivenvoorde<br>0.3.6(位於QGIS O | Libre/OpenO<br>ibute tables<br>82508已下載<br><u>程式庫</u><br>fficial Plugin | ffice, Excel)<br>as Excel file<br>Repository) |              |
|                                                                                                    |                          |              | <<br>全部升級                                                                                 |                                                                                                    | 安装<br>Close                                                             | ><br>外掛程式<br>(安裝,重新                           | 安裝或升級選取的外掛程式 |

安裝完成後,點選向量→XY tooks→Open Excel file as attribute table or Point

layer •

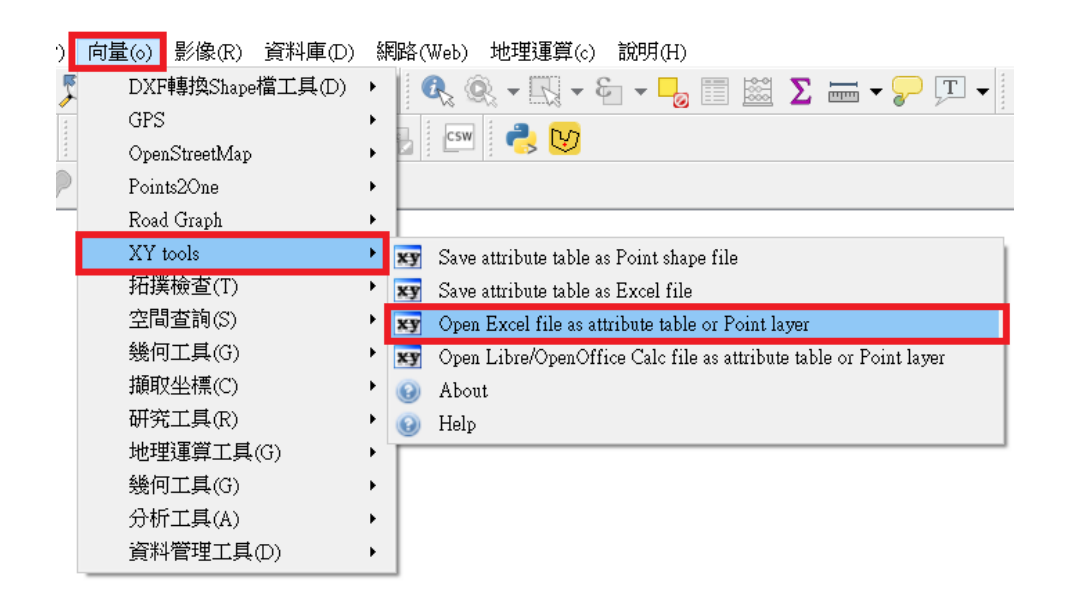

選擇 Eexcel 檔並開啟之。(注意:Excel 檔只支援 Excel 97-2003 活頁簿版本)

| E • 1               | )                                                        | ×             |
|---------------------|----------------------------------------------------------|---------------|
| iii • 🗖             | ) 沒尋 2-6                                                 | ×             |
| <b>≣</b> • <b>□</b> | ) 沒尋 2-6                                                 | ×             |
| <b>E</b> • <b>T</b> | ) 沒尋 2-6                                                 |               |
| <b>⊨</b> • □        |                                                          | Q             |
|                     | 1                                                        |               |
|                     |                                                          |               |
|                     |                                                          |               |
|                     |                                                          |               |
|                     |                                                          |               |
|                     |                                                          |               |
|                     |                                                          |               |
|                     |                                                          |               |
|                     |                                                          |               |
|                     |                                                          |               |
|                     |                                                          |               |
|                     |                                                          |               |
|                     |                                                          |               |
|                     |                                                          |               |
|                     |                                                          |               |
|                     |                                                          |               |
|                     |                                                          |               |
| (ebc*)              | <ul> <li>Excel files (*xls)</li> </ul>                   | v             |
| (*.xls)<br>) 取消     | <ul> <li>✓ Excel files (*.xls)</li> <li>■愈(O)</li> </ul> | ·<br>取消       |
| (*.xls)<br>) 取用     | ✓ Excel files (*.xls)<br>用없(O)                           | ~<br>取消<br>.d |
|                     |                                                          |               |

## 選擇該 EXCEL 檔 XY 坐標的投影系統。

| 🕺 選擇坐標參考系統                                                                                  | ?                           | ×      |
|---------------------------------------------------------------------------------------------|-----------------------------|--------|
| 指定CRS至圖層Temporary Layer (volatile)                                                          |                             |        |
|                                                                                             |                             |        |
|                                                                                             |                             |        |
| 過濾條件                                                                                        |                             |        |
| 最近使用的選擇坐標參考系統                                                                               |                             |        |
| 坐標參考系統                                                                                      | 授權 ID                       | ^      |
| * Generated CRS (+proj=tmerc +lat_0=0 +lon_···                                              | USER:100000                 |        |
| TWD67 / TM2 zone 121                                                                        | EPSG:3828                   |        |
| WGS 84                                                                                      | EPSG:4326                   |        |
| TWD97 / TM2 zone 121                                                                        | EPSG:3826                   | ~      |
| <                                                                                           |                             | >      |
| 選擇世界的坐標參考系統                                                                                 | 🗌 隱藏不                       | 用的CRS  |
| 坐標參考系統                                                                                      | 授權 ID                       | ^      |
| TWD67 / TM2 zone 121                                                                        | EPSG:3828                   |        |
| TWD97 / TM2 zone 119                                                                        | EPSG:3825                   |        |
| TWD97 / TM2 zone 121                                                                        | EPSG:3826                   |        |
| Tahaa 1951                                                                                  | IGNF:TAHAAUTM05S            | $\sim$ |
| <                                                                                           |                             | >      |
| 已選取的CRS: TWD97 / TM2 zone 121                                                               |                             |        |
|                                                                                             |                             |        |
| +proj=tmerc +lat_0=0 +lon_0=121 +k=0.9999 +x_0=                                             | =250000 +y_0=0 +ellps=GRS80 | ^      |
| +proj=tmerc +lat_0=0 +lon_0=121 +k=0.9999 +x_0:<br>+towgs84=0.0.0.0.0.0.0 +units=m +no defs | =250000 +y_0=0 +ellps=GRS80 | Ŷ      |

## 選擇 EXCEL 檔 XY 坐標相對應的欄位。

| 💋 XY      | Tools - Coordinate fiel ?              | ×   |  |  |  |  |
|-----------|----------------------------------------|-----|--|--|--|--|
| Cur       | rent layer: 'Temporary Layer (volatile | e)' |  |  |  |  |
| P1<br>fro | Please select two attribute colums ^   |     |  |  |  |  |
| Ti        | nese columns will be used as X         | ~   |  |  |  |  |
| X:        | CENTROID_X                             | -   |  |  |  |  |
| Υ:        | CENTROID_Y                             | -   |  |  |  |  |
|           | OK Cance                               | ıl  |  |  |  |  |

即可轉換成向量點圖層,但該圖層為暫存檔,需要另存成新圖層,才可以

保存或使用。

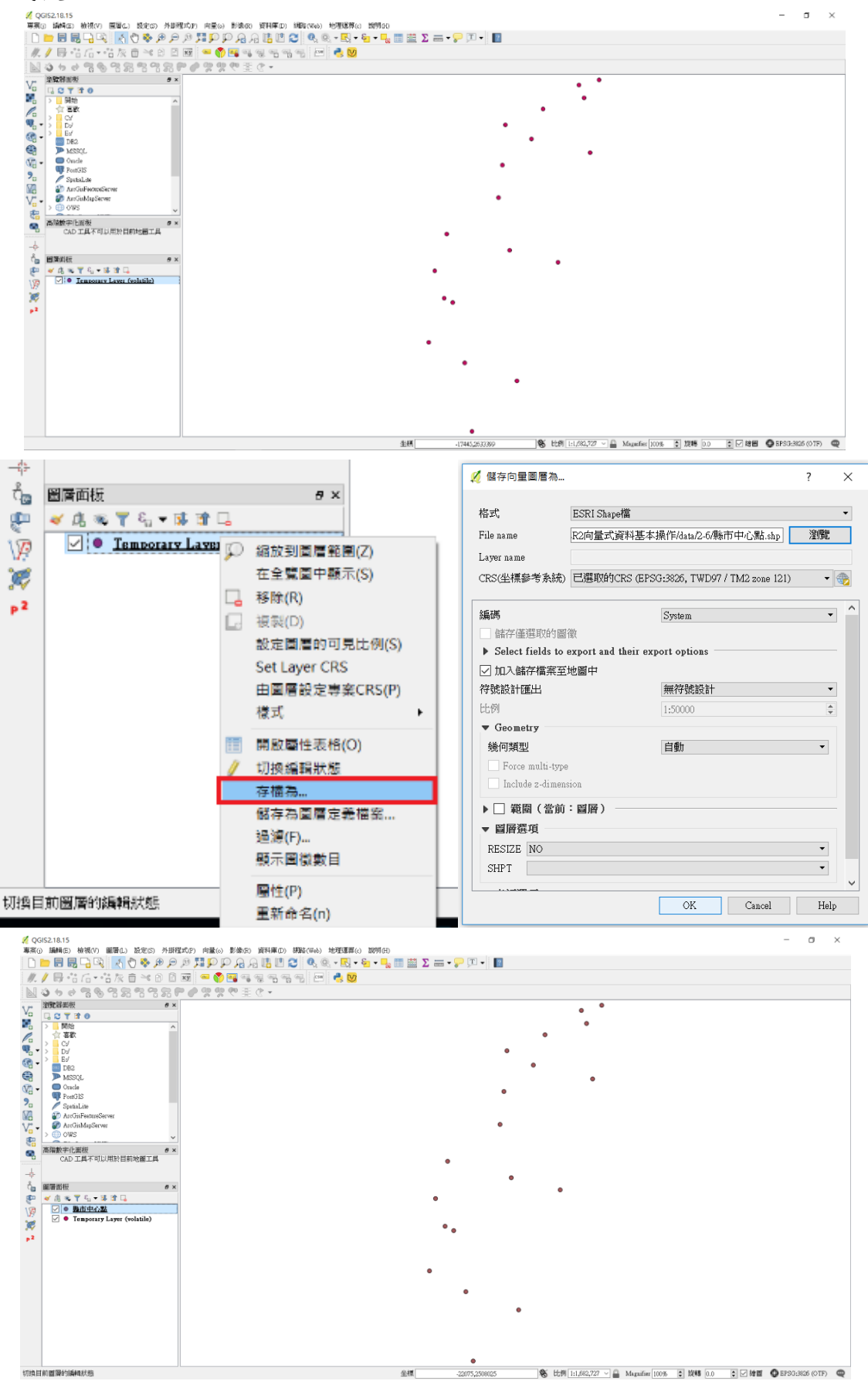